## 中小企業庁 成長加速マッチングサービス

支援者の新規登録時に下記エラーになったときの対応手順

下記エラー画面が表示された場合、事業者として以前、登録を進めている可能性がございます。 ※支援者に新規登録するには、まず事業者アカウントを退会完了が必要

| 中小企業庁<br>成長加速マッチングサービス |                                                                                                    |
|------------------------|----------------------------------------------------------------------------------------------------|
|                        |                                                                                                    |
|                        | このアカウントは事業者として登録済みのため、<br>支援者としてログインできません。                                                                                                    |
|                        | 事業者の方は <u>こちら</u> から再度ログインしてください。<br>支援者の方は <u>こちら</u> 20の手順に従って一度事業者を選択してログインし、事業者のアカウントで退会<br>してから支援者のアカウントを作成してください。<br>※支援者登録には条件がございます。詳しくは <u>こちら</u> 20をご確認ください。 |
|                        | トップに戻る                                                                                                    |
|                        | 中小企業庁<br>成長加速マッチングサービス                                                                                                    |

対応手順(前提条件として認定支援機関に2ヶ月前から登録されている)

1. 事業者としてログインする:<u>https://mirasapo-connect.go.jp/corporation</u>

| 中小企業庁<br>成長加速 マッチングサービス                                                                  | 補助金採択者検索 | 事業者の方 | 支援者の方 | 新規登録・ログイン |
|------------------------------------------------------------------------------------------|----------|-------|-------|-----------|
| 中小企業庁<br>成長加速マッチングサービス<br>事業者の方向け<br>新規登録・ログイン<br>会員登録には、GビズIDが必要です。<br>GビズIDの新規申請はこちら I |          |       |       |           |

## 2. 事業者ボタンを押下

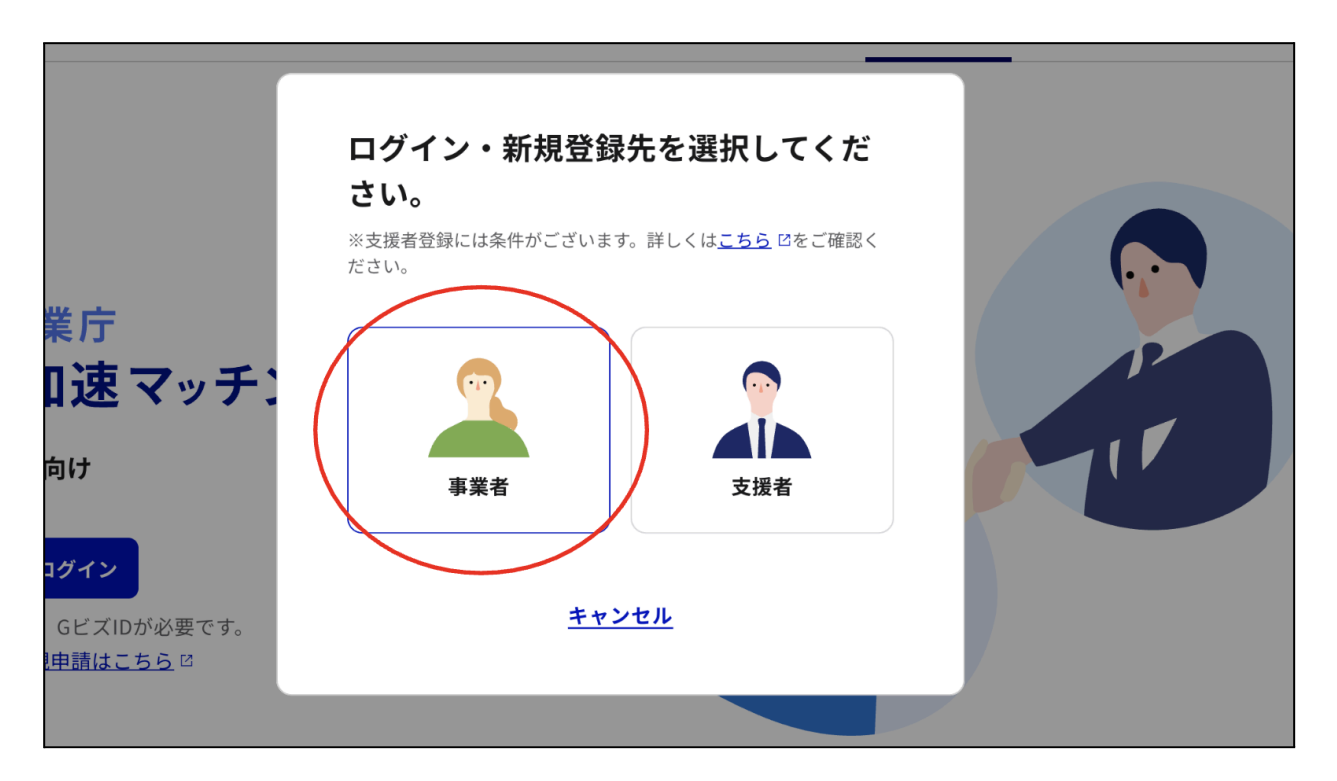

3. GビズIDでログイン(事業者登録の際に利用したアカウントをご使用ください。異なるアカウントの場合は、認証エラーとなります。)

| GビズID |                                                                                          |
|-------|------------------------------------------------------------------------------------------|
| ログイン/ | .ogin                                                                                    |
|       | アカウントID / Account ID (メールアドレス /<br>Email)                                                |
|       | ログイン / Login                                                                             |
|       | パスワードを忘れた方はこちら / Forgot password?                                                        |
|       | アカウントを持っていない方はこちら / Don't have an account? Sign up.                                      |
|       | <u>アカウントID(メールアドレス)を忘れた方・SMSの受情ができない方はこちら</u><br>Forgot account ID? / Can't receive SMS2 |
|       | デジタル庁<br>© 2019 Digital Agency, Government of Japan                                      |

5. 利用規約に同意する(すでに同意済みの場合7へ)

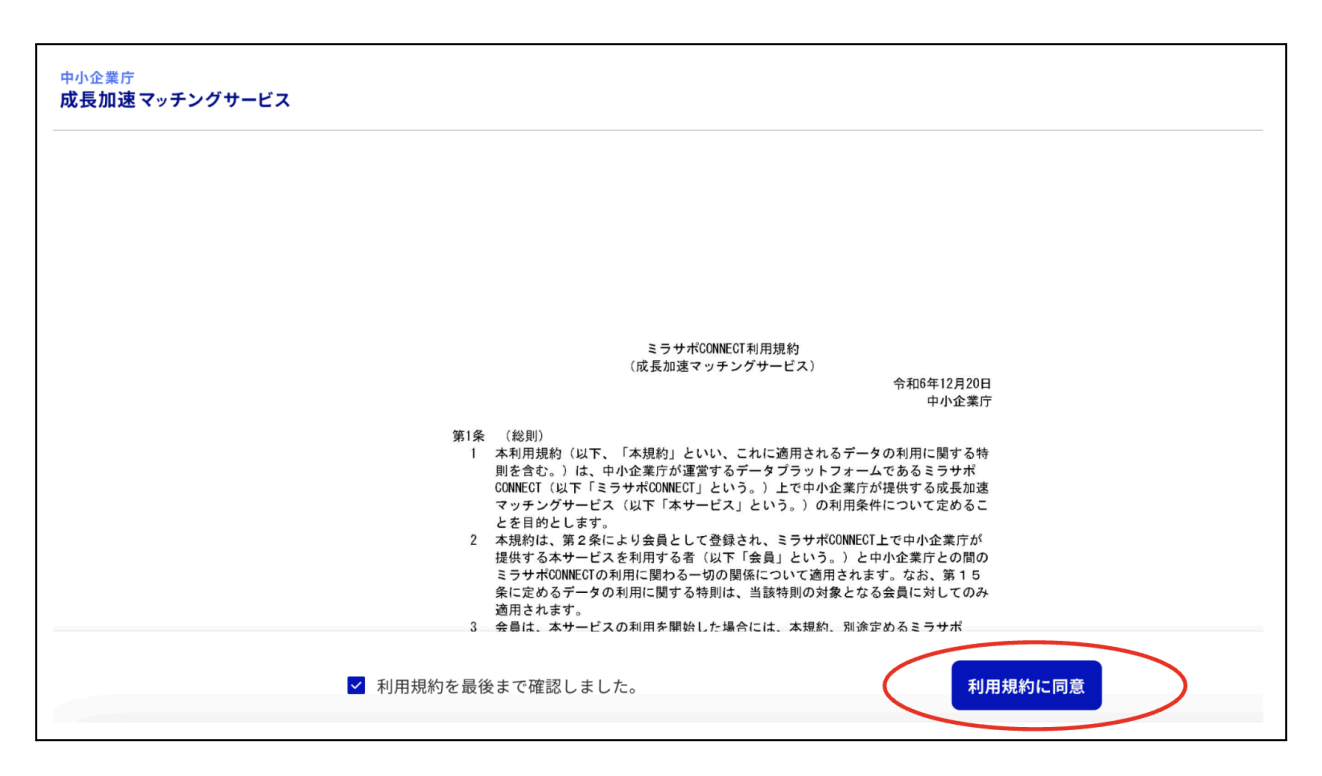

6. step1を登録する(すでに登録済みの場合7へ)

| 中小企業庁<br>成長加速マッチングサービス |                                                                      |       |       |  |
|------------------------|----------------------------------------------------------------------|-------|-------|--|
|                        | •                                                                    |       |       |  |
|                        | STEP1                                                                | STEP2 | STEP3 |  |
|                        | 会員登録                                                                 | 挑戦課題  | 追加情報  |  |
|                        | <b>会員登録</b><br>※入力項目の一部はGビズID・補助金情報等に紐づいた情報を元に自動で入力されています。(編集<br>可能) |       |       |  |
|                        | 基本情報                                                                 |       |       |  |
|                        | 法人名/屋号 必須                                                            |       |       |  |

7. step2、step3をスキップ

(最終的に事業者の退会処理を実施するため挑戦課題と追加情報はデータ登録はせずに、次に進めて問題ありません。)

8. メニューの中から「よくある質問」を押下

| 中小企業庁<br>成長加速マッチングサービス                                                                                                    | 挑戦課題                                            |
|----------------------------------------------------------------------------------------------------|-------------------------------------------------|
| <ul> <li>              ・ 挑戦課題          </li> <li>             企業情報         </li> <li>             ・ よくある質問         </li> </ul> | 課題が登録されていません 課題を登録しないと支援者とのマッチングが行われません。 + 新規登録 |
| 一 規約                                                                                                    |                                                 |
| [→ ログアウト                                                                                                    |                                                 |

3. 退会方法のアコーディオンから退会ボタンを押下
 ※事業者を退会した場合は、事業者データは完全に削除されて復旧ができなくなります。

| 中小企業庁<br>成長加速マッチングサービス                    | よくある質問 |                                                                                                    |              |
|-------------------------------------------|--------|----------------------------------------------------------------------------------------------------|--------------|
| ┌─ 挑戦課題                                   |        | 同業他社への情報公開を制限できますか?                                                                                                    | $\sim$       |
| <b>註</b> 企業情報                             |        | マッチングした支援者にメールを送ったのに返信がありません。                                                                                                    | $\checkmark$ |
| <ul><li>② よくある質問</li><li>目 規約 ×</li></ul> |        | 挑戦課題とは何ですか?                                                                                                    | $\sim$       |
|                                           |        | 退会方法                                                                                                    | ^            |
|                                           | (      | 以下の項目を確認の上、「退会」ボタンを押してください。<br>• これまで登録したデータは完全に削除され、支援者からは一切見えなくなります。<br>• 再登録を希望する場合は、GビズIDでログインし再度、会員登録を行ってください。<br>退会<br>^ 閉じる |              |

![](_page_4_Picture_0.jpeg)

10. 支援者としてログインする:<u>https://mirasapo-connect.go.jp/supporter</u>

![](_page_4_Picture_2.jpeg)

11.支援者ボタンを押下

![](_page_5_Picture_0.jpeg)

12.利用規約が出れば正常に成長加速マッチングサービスの「支援者」登録が完了となります。 引き続き支援者の詳細データの登録を進めて頂き、支援者として成長加速マッチングサービスをご 利用ください。

| 中小企業庁<br>成長加速マッチングサービス |                                                                                                    |              |
|------------------------|----------------------------------------------------------------------------------------------------|--------------|
|                        |                                                                                                    |              |
|                        |                                                                                                    |              |
|                        |                                                                                                    |              |
|                        | ミラサポCONNECT利用規約<br>(成長加速マッチングサービス)                                                                                                    |              |
|                        | 令和6年12月20日<br>中小企業庁                                                                                                    |              |
| 第1条<br>1<br>2          | (総則)<br>本利用規約(以下、「木規約」といい、これに適用されるデータの利用に関する特<br>則を含む。)は、中小企業庁が運営するデータブラットフォームであるミラサポ<br>CONNECT(以下「ミラサポCONNECT」という。)上で中小企業庁が提供する成長加速<br>マッチングサービス(以下「本サービス」という。)の利用条件について定めるこ<br>とを目的とします。<br>本規約は、第2条により会員として登録され、ミラサポCONNECT上で中小企業庁が<br>提供する本サービズを利用に関わる一切の関係について適用されます。なお、第15<br>をしてきかえの取り上の人の関係について適用されます。なお、第15 |              |
| 3                      | 第月されます。<br>会員は、本サービスの利用を開始した場合には、本規約、別途定めるミラサポ                                                                                                    | $(\uparrow)$ |
| 利用規約を最後                | きまで確認しました。利利                                                                                                    | 相規約に同意       |